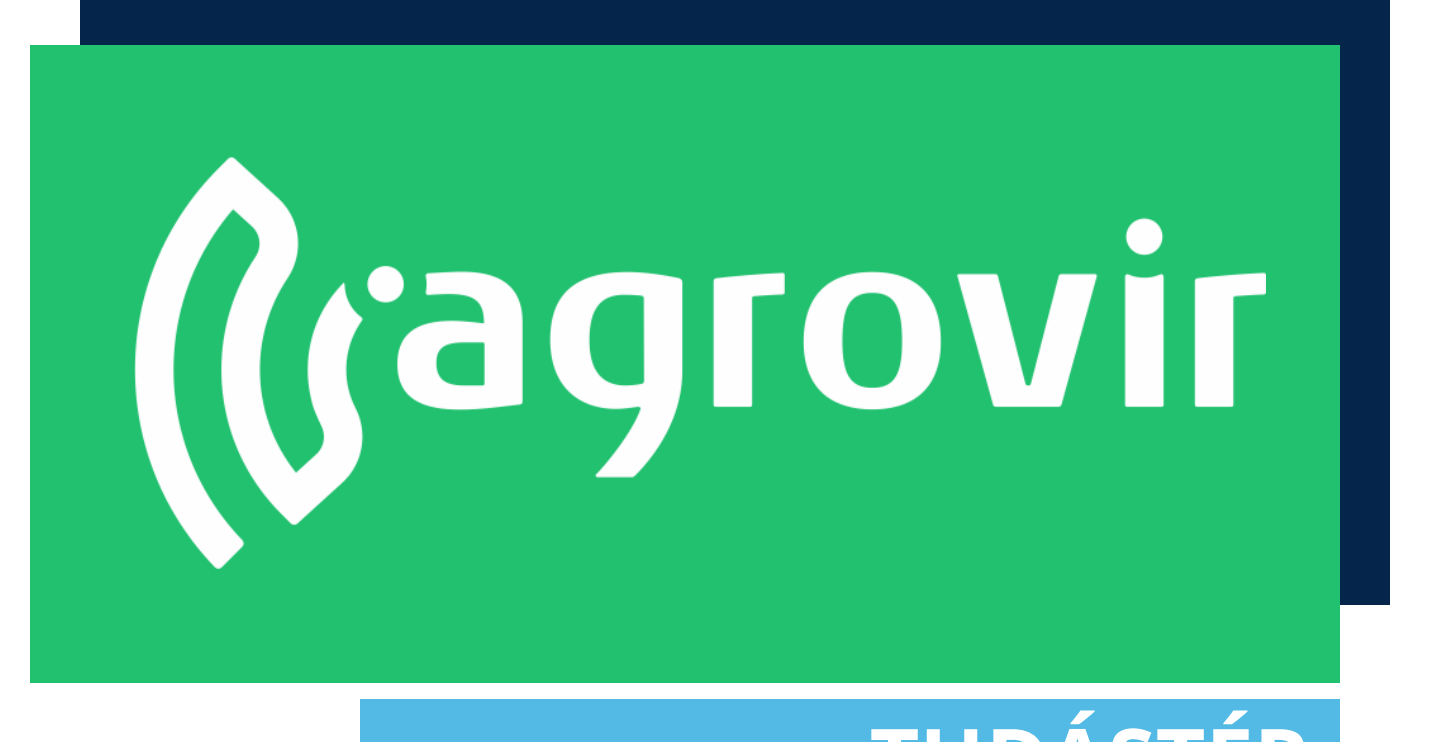

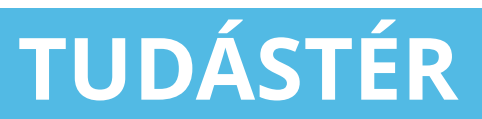

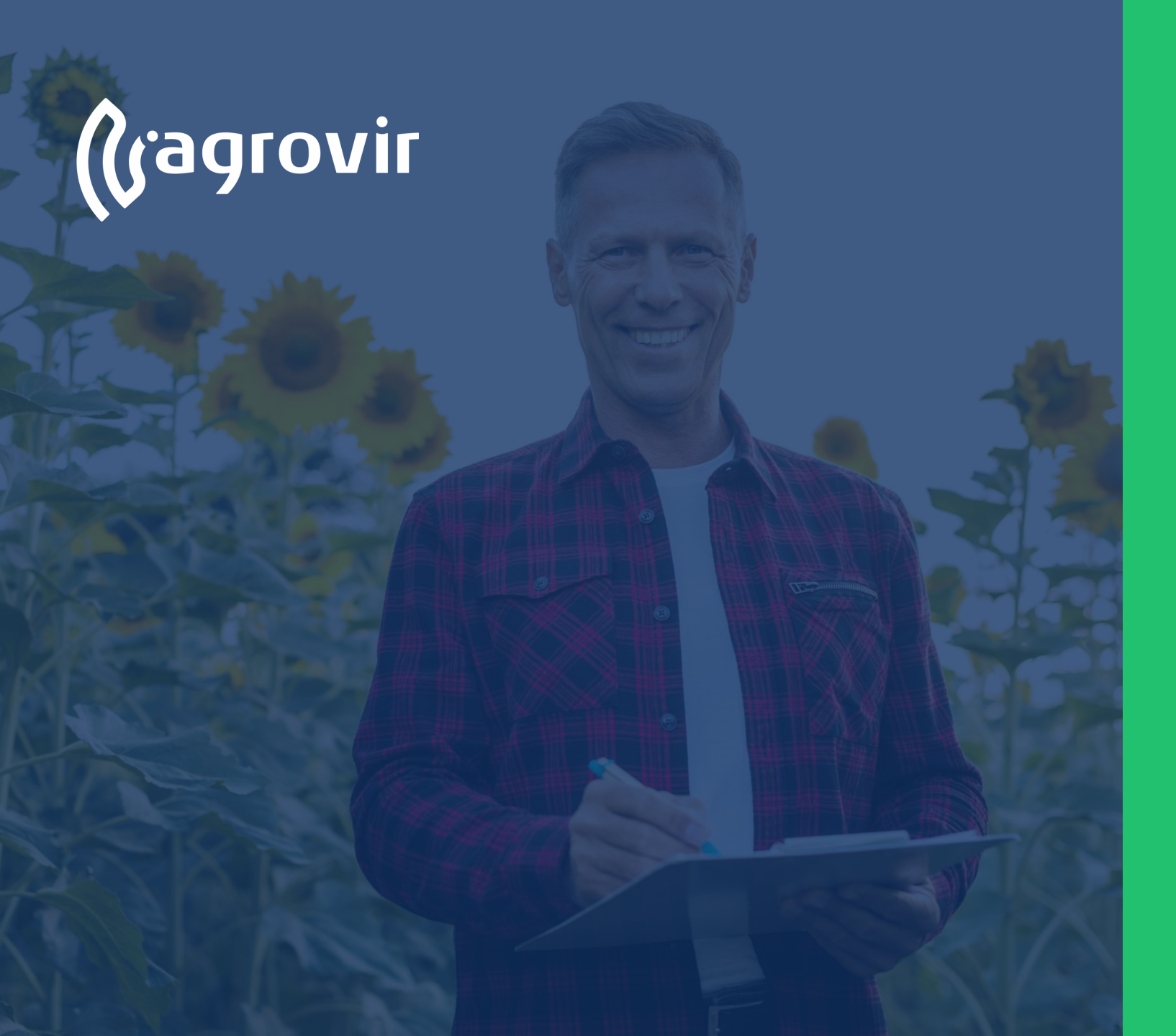

## Földügy

#### TARTALOMJEGYZÉK

- Földügy menüpont bemutatása
  - Földtulajdonosok menüpont bemutatása

#### Földügy menüpont bemutatása

A földügy menüpontban történik a helyrajzi számok, a föld adásvételi tranzakciók és a föld bérleti ügyek kezelése.

Segítségével nyomon követhetjük a földtulajdonosokat, helyrajziszámokat, bérelt területekhez tartozó szerződéseket és elszámolásokat.

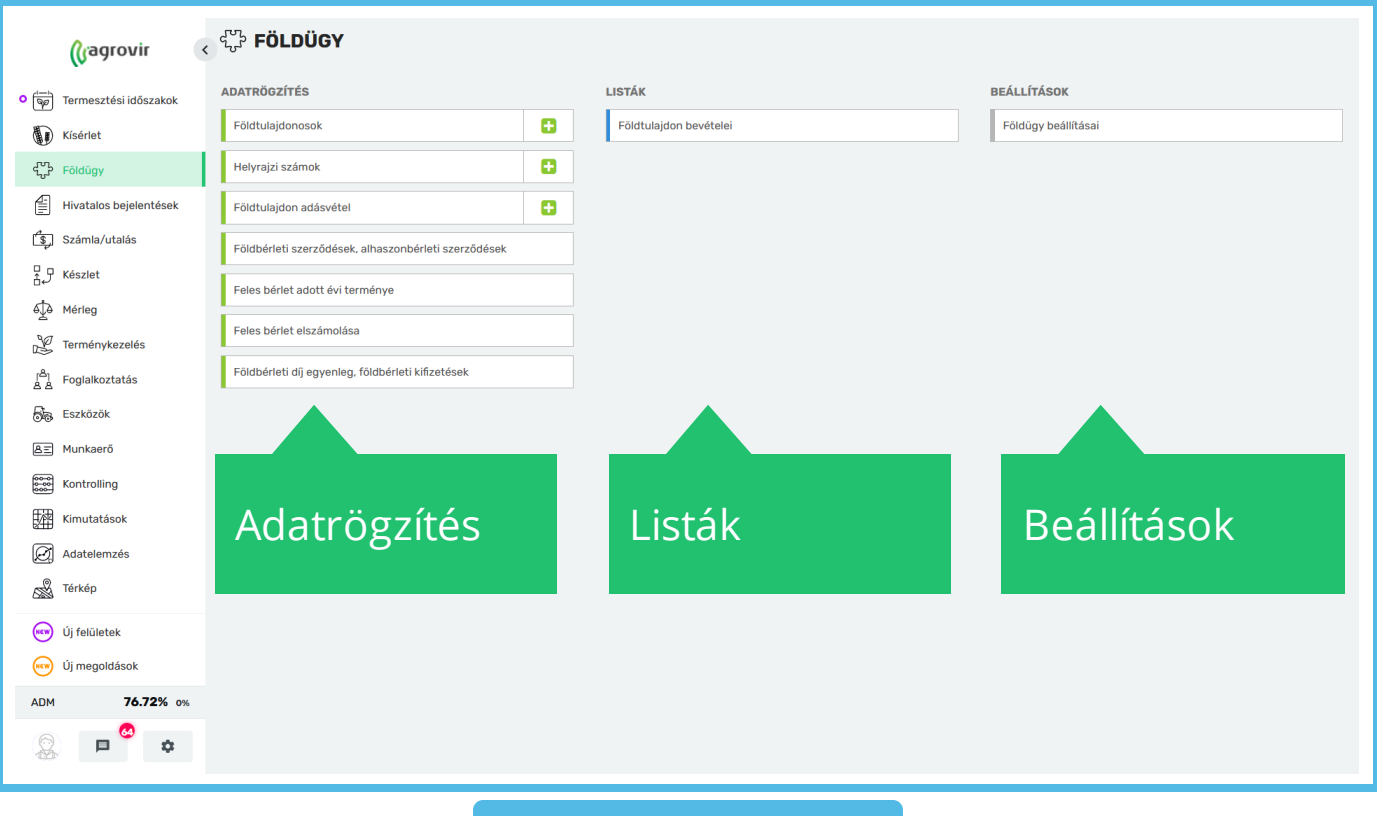

## Földügy menüpont bemutatása

- "Adatrögzítés" oszlopban hét további almenü érhető el:
  - Földtulajdonosok
  - Helyrajzi számok
  - Földtulajdon adásvétel
  - Földbérleti szerződések, alhaszonbérleti szerződések
  - Feles bérlet adott évi terménye
  - Feles bérlet elszámolása
  - Földbérleti díj egyenleg, földbérleti kifizetések.
- "Listák" oszlopban a Földtulajdon bevételei funkciót találjuk
- A "Beállítások" oszlop alatt a Földügy beállításait érhetjük el

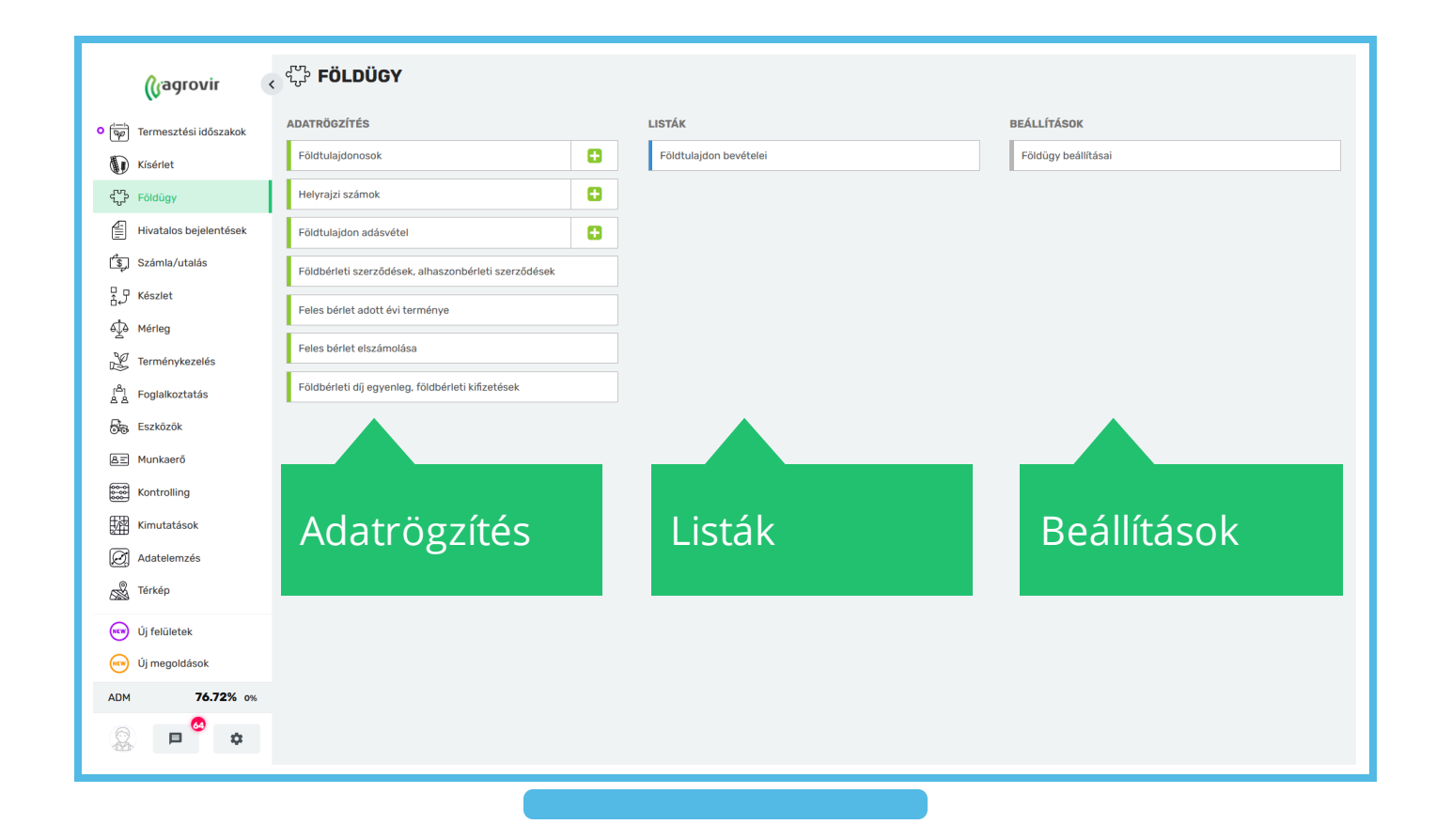

A *Földügy>Földtulajdonosok* gombra kattintva a már rögzített földtulajdonosok listáját tudjuk áttekinteni

- Lehetőségünk van keresni, használhatjuk a nagyító alakú "Részletes keresést", mellyel oszlop szinten is kereshetünk
- Csoportosíthatunk az alábbi opciók alapján
  - Település szerint
  - Ország szerint
  - Nem szerint
  - Állampolgárság szerint
  - Láthatóság szerint

|                                        |                            | C50p0                  |                  |                      |                                     |                        |
|----------------------------------------|----------------------------|------------------------|------------------|----------------------|-------------------------------------|------------------------|
| (Gagrovir                              | <                          |                        | ⊒ ↓ ⊘            |                      |                                     |                        |
| • 👘 Termesztési időszakok              | UJ HOZZAADASA ELLENORZES - | resès XQ               | V 坐 🗞            |                      |                                     |                        |
| Kísérlet                               | AKTÍV NÉV                  | ORSZ. IR               | OSÍTÁS TÖRLÉSE   | ADÓSZÁM ADÓAZON. JEL | TULAJDON TULA<br>TERÜLET TE<br>(HA) | JDON<br>ERÜLET<br>(AK) |
| င်္သီး Földügy                         | 📙 Hrsz 🗹 Anik Antalné      | H 2<br>Ország szerint  | it 216.          | 5351548757           | 24,56                               | 146,33                 |
| Hivatalos bejelentések                 | 🕒 Hrsz 🗹 Anik József       | H 2 Nem szerint        | 13.              | 5351548758           | 30                                  | 12                     |
| Számla/utalás                          | 📙 Hrsz 🗹 Árkus József      | H 2 Állampolgárság sze | erint            | 5351548761           | 40,84                               | 173                    |
| Készlet                                | 📙 🛛 Hrsz 🐨 Árok Dénes      | H 2 Láthatóság szeri   | it 49.           | 8177470132           | 98,42                               | 2761,10                |
| €∰ Mérleg                              | 📙 Hrsz 🗹 Árok Jánosné      | Н 2014 озоранка        | Garay ut 2.      | 8175581417           | 23,78                               | 827,59                 |
| Y Terménykezelés                       | 🕒 Hrsz 🗹 Árok József       | H 2016 Leányfalu       | Fő út 39.        | 8177860208           | 14,21                               | 449,42                 |
| r <sup>8</sup> 1 Foglalkoztatás<br>요 요 | 📙 Hrsz 🗹 Árvai László      | H 2021 Tahitótfalu     | Bocskai út 51.   | 8192813256           | 0,69                                | 19,99                  |
| 👼 Eszközök                             | 🕒 Hrsz 🗹 Bacsiné Péter     | H 2024 Kisoroszi       | Ady út 70.       | 8195911676           | 1                                   | 12                     |
| ≜Ξ Munkaerő                            | 📙 Hrsz 🗹 Badacsonyi Máté   | H 2011 Budakalász      | Kandó k. u. 7    | 8254317852           | 0,53                                | 2,67                   |
| Kontrolling                            | 📙 Hrsz 🗹 Bagladi Józsefné  | H 2026 Visegrád        | Kiskut út 16.    | 8199900490           | 1,36                                | 31,48                  |
| Kimutatások                            | 📙 Hrsz 🕑 Balázs András     | H 2049 Diósd           | Zemplén 7/b.     | 8205721165           | 0,64                                | 20                     |
| Adatelemzés                            | Hrsz 🗹 Balázs Andrásné     | H 2051 Biatorbágy      | Ady u 37.        | 8206681246           | 45,43                               | 936,71                 |
| Térkép                                 | 📙 🛛 Hrsz 🕑 Balázs István   | H 2053 Herceghalom     | Árpád út 42.     | 8207700467           | 50,2 1                              | 1481,46                |
| ADM <b>76.72%</b> (                    | % Hrsz 🗹 Balázs János      | H 2039 Pusztazámor     | Petőfi út 25.    | 8202421071           | 0,6                                 | 20                     |
|                                        | 📙 🛛 Hrsz 🐨 🛛 Balogh Ervin  | H 2086 Tinnye          | Kaposvári út 22. | 8213510763           | 20,98                               | 547,58                 |
|                                        | 🔁 Hrsz 🐼 Balogh Géza       | H 2089 Telki           | Kisfaludv út 11  | 8215001432           | 20.68                               | 287.45                 |

Conortosítás

- Szűrhetünk az alábbi opciók alapján
  - Aktív
  - Inaktív
  - Helyrajzi számokhoz kapcsolt tulajdonosok
- Lefelé mutató nyíllal minden megjelenő adat letölthető Excel formátumban
- A láncszem ikonra kattintva gyorslinket hozhatunk létre a főoldalon
- Az oszlop megnevezésére kattintva az adott oszlop adatai sorba rendeződnek

|                         |                        |      |          |       |                         |           |       |       |                                                              | 20       |                         |            |         |              |                               |                                  |
|-------------------------|------------------------|------|----------|-------|-------------------------|-----------|-------|-------|--------------------------------------------------------------|----------|-------------------------|------------|---------|--------------|-------------------------------|----------------------------------|
|                         | (ragrovir <            | ÷    | Föld     | tulaj | donosok                 |           |       |       |                                                              | Szűrők   |                         |            |         |              |                               |                                  |
| •                       | Termesztési időszakok  | ÚJ H | HOZZÁADÁ | ίsα   | ELLENŐRZÉS <del>v</del> | 🔥 Keresés |       | ×     | ۹ 🔳                                                          | Y        | $\overline{\mathbf{A}}$ | C)         |         |              |                               |                                  |
| D                       | Kísérlet               |      |          | ΑΚΤΙΎ | NÉV                     |           | ORSZ. | IRSZ. | Szűrők<br>FÖLDTULAJDONOS                                     |          |                         |            | ADÓSZÁM | ADÓAZON. JEL | TULAJDON T<br>TERÜLET<br>(HA) | ULAJDON HA<br>TERÜLET TE<br>(AK) |
| ಭೆ                      | Földügy                | ß    | Hrsz     |       | Anik Antalné            |           | н     | 2131  | Aktív Inak                                                   | tív      |                         |            |         | 5351548757   | 24,56                         | 146,33                           |
|                         | Hivatalos bejelentések | ß    | Hrsz     | Ø     | Anik József             |           | н     | 2132  | <ul> <li>Aktiv és maktiv</li> <li>Helyrajzi száml</li> </ul> | noz kapo | solt tula               | idonosok   | <       | 5351548758   | 30                            | 12                               |
| \$                      | Számla/utalás          | ß    | Hrsz     |       | Árkus József            |           | н     | 2135  |                                                              |          | MÉCSE                   |            |         | 5351548761   | 40,84                         | 173                              |
| ₽₽                      | Készlet                | ß    | Hrsz     |       | Árok Dénes              |           | н     | 2015  | ALNALMAL                                                     |          | MEGSE                   |            |         | 8177470132   | 98,42                         | 2761,16                          |
| ¢                       | Mérleg                 |      | Hrsz     |       | Árok Jánosné            |           | н     | 2014  | Csobánka                                                     |          | Garay (                 | ùt 2.      |         | 8175581417   | 23,78                         | 827,59                           |
| 2                       | Terménykezelés         | ß    | Hrsz     | Ø     | Árok József             |           | н     | 2016  | Leányfalu                                                    |          | Fő út 3                 | 9.         |         | 8177860208   | 14,21                         | 449,42                           |
| ا <sup>ھ</sup> ا<br>ھ ھ | Foglalkoztatás         | ß    | Hrsz     | Ø     | Árvai László            |           | н     | 2021  | Tahitótfalu                                                  |          | Bocska                  | ii út 51.  |         | 8192813256   | 0,69                          | 19,99                            |
| 54                      | Eszközök               | ß    | Hrsz     | Ø     | Bacsiné Péter           |           | н     | 2024  | Kisoroszi                                                    |          | Ady út                  | 70.        |         | 8195911676   | 1                             | 12                               |
| Æ                       | Munkaerő               | ß    | Hrsz     |       | Badacsonyi Ma           | ité       | н     | 2011  | Budakalász                                                   |          | Kandó                   | k. u. 7    |         | 8254317852   | 0,53                          | 2,67                             |
|                         | Kontrolling            | ß    | Hrsz     | Ø     | Bagladi Józsefr         | ié        | н     | 2026  | Visegrád                                                     |          | Kiskut                  | út 16.     |         | 8199900490   | 1,36                          | 31,48                            |
|                         | Kimutatások            | ß    | Hrsz     | Ø     | Balázs András           |           | н     | 2049  | Diósd                                                        |          | Zemplé                  | in 7/b.    |         | 8205721165   | 0,64                          | 20                               |
| Ø                       | Adatelemzés            | ß    | Hrsz     | Ø     | Balázs Andrási          | né        | н     | 2051  | Biatorbágy                                                   |          | Ady u 3                 | 57.        |         | 8206681246   | 45,43                         | 936,71                           |
| 5                       | Térkép                 | ß    | Hrsz     | Ø     | Balázs István           |           | н     | 2053  | Herceghalom                                                  |          | Árpád (                 | út 42.     |         | 8207700467   | 50,2                          | 1481,46                          |
| ADM                     | <b>76.72%</b> 0%       | ß    | Hrsz     | Ø     | Balázs János            |           | н     | 2039  | Pusztazámor                                                  |          | Petőfi                  | út 25.     |         | 8202421071   | 0,6                           | 20                               |
| Q                       | <b>⊨</b>               | ß    | Hrsz     |       | Balogh Ervin            |           | н     | 2086  | Tinnye                                                       |          | Kaposv                  | ári út 22. |         | 8213510763   | 20,98                         | 547,58                           |
|                         |                        | ß    | Hrsz     | M     | Balogh Géza             |           | н     | 2089  | Telki                                                        |          | Kisfalu                 | dv út 11   |         | 8215001432   | 20.68                         | 287.45                           |

Szűrő

- Ha a sor elején a Hrsz téglalapot megnyomjuk, lehetőségünk van megtekinteni az adott partnerhez tartozó helyrajzi számokat.
- Csak azokat a hrsz-eket hozza fel, amihez tartozik földbérleti szerződés is a rendszerben

| Hrsz      | AKTÍV NÉV                 | 0                           | RSZ. IRSZ. TEI       | ερί), έε            |             |                    |                          |               |                            |                           |                                   |                             |                            |                            | ÖLDHASZNÁLA. 1       | FÖLDHAS |
|-----------|---------------------------|-----------------------------|----------------------|---------------------|-------------|--------------------|--------------------------|---------------|----------------------------|---------------------------|-----------------------------------|-----------------------------|----------------------------|----------------------------|----------------------|---------|
| Hrsz      |                           |                             |                      | EPULES              |             | Сім                | ADÓSZÁM                  | ADÓAZON. JEL  | TULAJDONOS<br>TERÜLET (HA) | TULAJDONOS<br>TERÜLET (AK | SI HASZONÉLVEZ<br>() TERÜLET (HA) | HASZONÉLVEZ<br>TERÜLET (AK) | SZERZŐDÖTT<br>TERÜLET (HA) | SZERZŐDÖTT<br>TERÜLET (AK) | VETT TERÜLET<br>(HA) | VETT    |
| Hrsz      | Tib                       | х                           |                      |                     |             |                    |                          |               |                            |                           |                                   |                             |                            |                            |                      |         |
|           | Tiberius                  |                             | HU 8415 Naj          | gyesztergár         |             | Radnóti Miklós utc | ca 21 20338871-2         |               | 23,03                      | 50                        | D C                               | 0                           | 23,03                      | 500                        | 23,03                |         |
|           |                           |                             |                      |                     |             |                    |                          |               |                            |                           |                                   |                             |                            |                            |                      |         |
| Tiberiu   | us helyrajzi számai       |                             |                      |                     |             |                    |                          |               |                            |                           |                                   |                             |                            |                            |                      | ×       |
| Adójel/ad | dószám: 20338871-2-67, La | kcim: 8415 Nagyesztergár, R | adnóti Miklós utca 2 | 1, Születési datum: |             |                    |                          |               |                            |                           |                                   |                             |                            |                            |                      |         |
| AKTÍV     | HELYRAJZI SZ.             | Y 👱<br>Település            |                      | HRSZ TERÜLET HR     | SZ. TERÜLET | Jogviszony tu      | ILAJDONOS / HASZONÉLVEZŐ | TULAJDONI HÁN | IYAD TERÜLET               | MÉRET TERÜLE              | TÉRTÉK                            | ZŐDÉS(EK)                   | ZERZŐDÉS SZEF              | ZŐDÉS FÖLDHAS              | ZNÁLAT FÖLDHASZN     | IÁLAT   |
|           | 0199/1                    | 8415 Nagyesztergár          |                      | 46,06               | 1000 ·      | Tulajdonos         |                          | 1/2           |                            | 23,03                     | 500                               |                             | EZDETE VEGI                | : IIPOSA                   | ALLAPUTA             |         |
|           |                           |                             |                      |                     |             |                    |                          |               |                            |                           |                                   |                             |                            |                            |                      |         |
|           |                           |                             |                      |                     |             |                    |                          |               |                            |                           |                                   |                             |                            |                            |                      |         |
|           |                           |                             |                      |                     |             |                    |                          |               |                            |                           |                                   |                             |                            |                            |                      |         |
|           |                           |                             |                      |                     |             |                    |                          |               |                            |                           |                                   |                             |                            |                            |                      |         |
|           |                           |                             |                      |                     |             |                    |                          |               |                            |                           |                                   |                             |                            |                            |                      |         |
|           |                           |                             |                      |                     |             |                    |                          |               |                            |                           |                                   |                             |                            |                            |                      |         |
| 1         |                           |                             |                      |                     |             |                    |                          |               |                            |                           |                                   |                             |                            |                            |                      |         |
|           |                           |                             |                      |                     |             |                    |                          |               |                            |                           |                                   |                             |                            |                            |                      |         |
|           |                           |                             |                      |                     |             |                    |                          |               |                            |                           |                                   |                             |                            |                            |                      |         |
|           |                           |                             |                      |                     |             |                    |                          |               |                            |                           |                                   |                             |                            |                            |                      |         |
|           |                           |                             |                      |                     |             |                    |                          |               |                            |                           |                                   |                             |                            |                            |                      |         |
|           |                           |                             |                      |                     |             |                    |                          |               |                            |                           |                                   |                             |                            |                            |                      |         |
|           |                           |                             |                      |                     |             |                    |                          |               |                            |                           |                                   |                             |                            |                            |                      |         |
|           |                           |                             |                      |                     |             |                    |                          |               |                            |                           |                                   |                             |                            |                            |                      |         |
|           |                           |                             |                      |                     |             |                    |                          |               |                            |                           |                                   |                             |                            |                            |                      |         |
|           |                           |                             |                      |                     |             |                    |                          |               |                            |                           |                                   |                             |                            |                            |                      |         |
|           |                           |                             |                      |                     |             |                    |                          |               |                            |                           |                                   |                             |                            |                            |                      |         |
|           |                           |                             |                      |                     |             |                    |                          |               |                            |                           |                                   |                             |                            |                            |                      |         |
|           |                           |                             |                      |                     |             |                    |                          |               |                            |                           |                                   |                             |                            |                            |                      |         |
|           |                           |                             |                      |                     |             |                    |                          |               |                            |                           |                                   |                             |                            |                            |                      |         |
|           |                           |                             |                      |                     |             |                    |                          |               |                            |                           |                                   |                             |                            |                            |                      |         |
|           |                           |                             |                      |                     |             |                    |                          |               |                            |                           |                                   |                             |                            |                            |                      |         |
|           |                           |                             |                      |                     |             |                    |                          |               |                            |                           |                                   |                             |                            |                            |                      |         |
|           |                           |                             |                      |                     |             |                    |                          |               |                            |                           |                                   |                             |                            |                            |                      |         |
|           |                           |                             |                      |                     |             |                    |                          |               |                            |                           |                                   |                             |                            |                            |                      |         |
|           |                           |                             |                      |                     |             |                    |                          |               |                            |                           |                                   |                             |                            |                            |                      |         |
|           |                           |                             |                      |                     |             |                    |                          |               |                            |                           |                                   |                             |                            |                            |                      |         |
|           |                           |                             |                      |                     |             |                    |                          |               |                            |                           |                                   |                             |                            |                            |                      |         |
|           |                           |                             |                      |                     |             |                    |                          |               |                            |                           |                                   |                             |                            |                            |                      |         |
|           |                           |                             |                      |                     |             |                    |                          |               |                            |                           |                                   |                             |                            |                            |                      |         |
|           |                           |                             |                      |                     |             |                    |                          |               |                            |                           |                                   |                             |                            |                            |                      |         |
|           |                           |                             |                      |                     |             |                    |                          |               |                            |                           |                                   |                             |                            |                            |                      |         |
|           |                           |                             |                      |                     |             |                    |                          |               |                            |                           |                                   |                             |                            |                            |                      |         |
|           |                           |                             |                      |                     |             |                    |                          |               |                            |                           |                                   |                             |                            |                            |                      |         |
|           | 1                         |                             |                      |                     |             |                    |                          |               |                            | 23,03                     | 500                               |                             |                            |                            |                      |         |
|           | 1                         |                             |                      |                     |             |                    |                          |               |                            | 23,03                     | 500                               |                             |                            |                            |                      |         |

- Az ellenőrzés gombra kattintva a megvizsgálhatjuk, hogy a szerződésben foglalt területek és az adott céghez tartozó helyrajziszámok területei egyeznek e egymással
- Három opció közül választhatunk:
  - Tulajdonosi terület(ha, AK) egyezik e a szerződött területtel (ha, AK)
  - Tulajdonosi terület és a haszonélvezeti terület együtt összesen egyezik-e a szerződött területtel (ha, AK)
  - Földhasználatba vett terület egyezik-e a szerződött területtel (ha, AK)

|                            |               |                           | _                   |                                     |                         |        |        |          |          |     |                 |
|----------------------------|---------------|---------------------------|---------------------|-------------------------------------|-------------------------|--------|--------|----------|----------|-----|-----------------|
| (jagrovir                  | 🗧 Földtul     | ajdonos⊾                  |                     |                                     |                         |        |        |          |          |     |                 |
| • (Internesztési időszakok | ÚJ HOZZÁADÁSA | ELLENŐRZÉS -              | × Q 🔳               | $\land \overline{\mathbf{x}} \not>$ |                         |        |        |          |          |     |                 |
| Kísérlet                   | AK            | Tulaidonosi               | terület (ha, AK) =  | Szerződött teri                     | ület (ha, AK)           |        |        |          |          |     | ZŐDŐ<br>FERÜLET |
| Földügy                    | Hrsz 🖲        | Tulaidanasi               | torület (be AK)     | Haaranályarat                       | torület (be AK)         | - 6-0  |        | t torüle | t (ba    |     | (AK)<br>900     |
| Hivatalos bejelentések     | Hrsz 6        | rulajuonosi               | terulet (na, AK) 1  | - Haszoneivezet                     | i terulet (na, AK)      | = 520  | 20000  | t teruie | t (na, / | ANJ | 602,29          |
| Számla/utalás              | Hrsz 6        | Földhaszná                | ilatba vett terület | (ha, AK) = Szerz                    | ződött terület (ha      | a, AK) |        |          |          |     | 0               |
| ₽ Készlet                  | Hrsz 6        | 2                         |                     |                                     |                         |        |        |          |          |     | 155             |
| _<br>€ Mérleg              | Hrsz 6        | Ellenőrző c               | soportosítás törlé  | ise                                 |                         |        |        |          |          |     | 12,86           |
| Y Terménykezelés           | Hrsz 6        | Cybere                    | HU 2347 Bugyi       | 88                                  | 43252632-4-3 151651665  | 22,03  | 630    | 0        | 0        | 0   | C               |
| رگا Foglalkoztatás         | Hrsz 🕤        | Földnélküli János         | HU 8360 Keszthely   |                                     |                         | 32     | 164    | 0        | 0        | 0   | C               |
| Eszközök                   | Hrsz 🖲        | Global Agro Bogesz        | Ismeretlen          |                                     |                         | 8      | 0      | 0        | 0        | 0   | c               |
| AE Munkaerö                | Hrsz 6        | Global Agro Fischer       |                     |                                     |                         | 6      | 0      | 0        | 0        | 0   | c               |
| Kontrolling                | Hrsz 6        | Global Agro Karesz        |                     |                                     |                         | 13     | 0      | 0        | 0        | 0   | C               |
| Kimutatások                | Hrsz 6        | H-Kert Bt.                | HU 8360 Keszthely   |                                     |                         | 5      | 10     | 0        | 0        | 0   | 0               |
| Adatelemzés                | Hrsz 🕤        | B Horváth szolgáltató Bt. |                     | József Attila utca 234              | 22354675-7 323445356    | 15     | 120    | 0        | 0        | 0   | 0               |
| Térkép                     | Hrsz 🖲        | 8 Horváth Tesztpartner    |                     |                                     | 42378492-3 012345610234 | 15     | 120    | 0        | 0        | 45  | 360             |
| új felületek               | Hrsz 6        | 8 HXFHFJ                  | Ismeretien          |                                     |                         | 12,782 | 134,35 | 0,1667   | 4,83     | 0   | 0               |
| Új megoldások              | Hrsz 6        | 🕈 ICÉG 3                  | Ismeretien          |                                     |                         | 15     | 20     | 0        | 0        | 10  | 10              |
|                            | Hrsz 🛚        | 3 Jancsik Zöldség         | Ismeretlen          |                                     |                         | 150    | 2500   | 0        | 0        | 0   | C               |
|                            | Hrsz 6        | ð jó bt                   | Ismeretlen          |                                     |                         | 1      | 10     | 15       | 5        | 0   | C               |
|                            | Hrsz 6        | 3 Lilike                  | HU 5900 Orosháza    | Kossuth u. 1.                       |                         | 0      | 0      | 0        | 0        | 0   | C               |
| ADM 76.72% %               | Hrsz 🕞        | 8 NagyFarm                | Ismeretien          |                                     |                         | 0      | 0      | 0        | 0        | 0   | 0               |
|                            | Hrsz 🖸        | 🕈 Spárta                  | HU 7600 Pécs        |                                     |                         | 10     | 300    | 0        | 0        | 10  | 300             |

Fllenőrzés

- Így a rendszer a választott opció alapján ellenőriz és két kategóriába sorolja a földtulajdonosokat:
  - Eltérő területek
  - Azonos területek

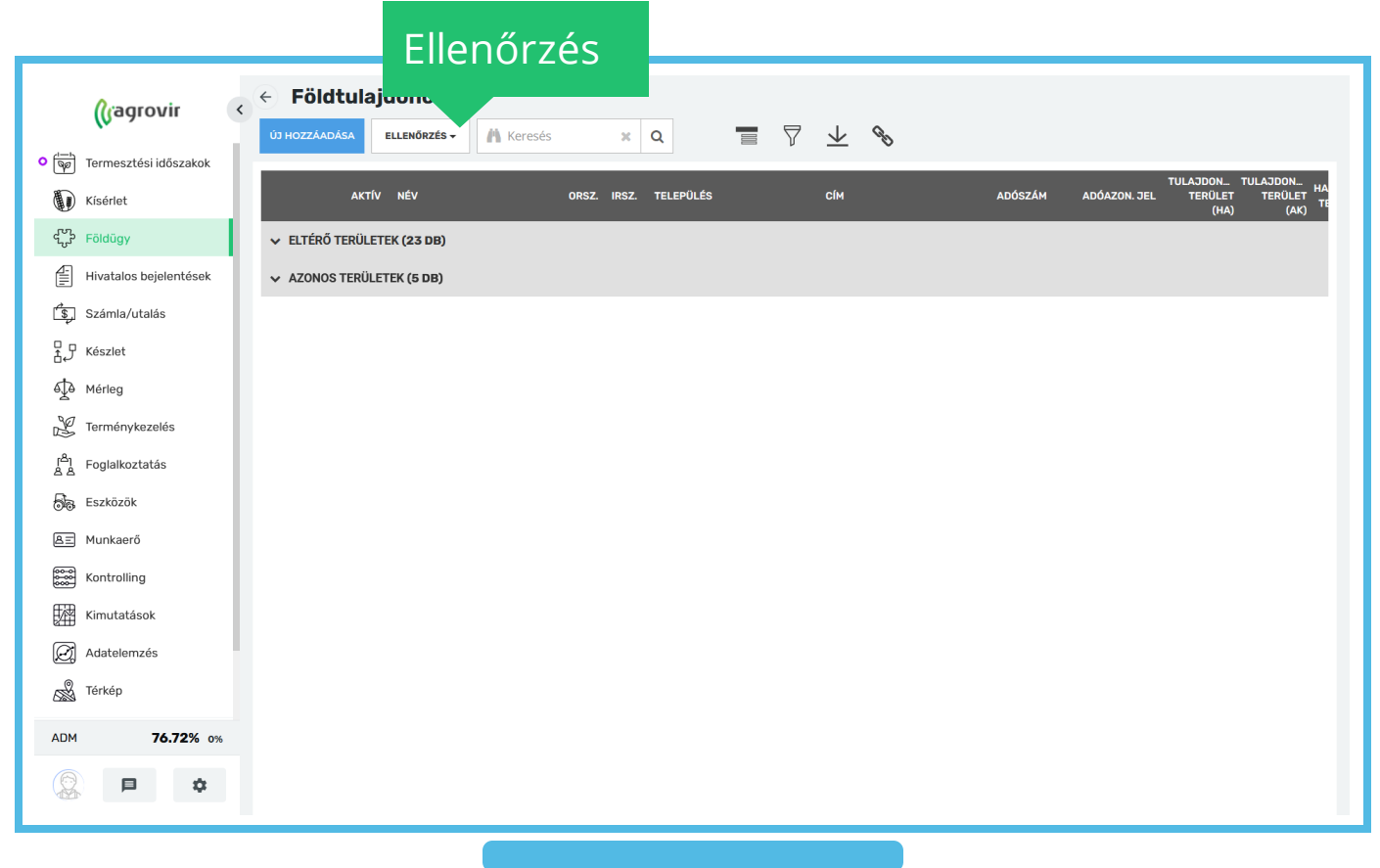

Új földtulajdonos felviteléhez kattintsunk a *Földügy*>"Új hozzáadása" gombra

- A piros csillaggal jelölt mezőket kötelező kitölteni
- Az "Alapadatok" lapfülön a következő adatok tölthetők
  - Állapot (aktív/inaktív)
  - Cég besorolás
  - Jogi forma
- Bérmunka partner
- Üzleti partner
- Földtulajdonos
- Szín beállítása

- Az "Azonosítók" lapfülön a következő adatok tölthetők
  - Adóazonosítójel
  - Adószám
  - ÁFA hatálya alá eső partner
  - Közösségi adószám
  - Taj szám
  - Cégjegyzékszám
  - Őstermelői igazolvány szám
  - Statisztikai számjel
  - Tenyészet kód
  - Állatorvos kamarai bélyegző
  - Állatorvos kamarai bélyegző per szám
  - Regisztrációs szám (MVH)
  - Felir szám
  - NAK azonosító
  - Jövedéki engedély szám
  - Adóraktár azonosító
  - Partner jellemző
  - Mezőgazdasági termelőszervezet nyilvántartási szám
  - Inszeminátor kód
  - EORI szám
  - Regisztrációs szám
  - Nébih tevékenység azonosító

| (jagrovir <                                                                                                    | Partner szerkesztese                                                                                      |
|----------------------------------------------------------------------------------------------------|----------------------------------------------------------------------------------------------------|
| المعالية (المعالية) (المعالية) (المعالية) (المعالية) (المعالية) (المعالية) (المعالية) (المعالية) (المعالية) (ا | MENTES MENTES ES LO MÉCSE                                                                                 |
| Kísérlet                                                                                                    | ALAPIDATOK ADDINGTOK BANKI ADATOK FOLDTULADONOSI ADATOK ELERHETOSECEK HINATALOS CIN ADATOK KAPCIGLATTARTO |
| Földügy                                                                                                    | TARTOMODÁSI HELV NOVOMVEDELMI SZAKIRIMYTRO TALJATANI SZAKETYÓTYLAJSYEDELMI SZAKIRIMYTRO GLN               |
| Hivatalos bejelentések                                                                                         | Adduztowojiti o je. redoctrakcijo staku naviji<br>E LLI modeži                                            |
| s Számla/utalás                                                                                                | Addisávi Pisus szávi                                                                                      |
| ₽ P Készlet                                                                                                    |                                                                                                    |
| d⊉<br>Mériea                                                                                                   | 2 EE beskin sit and names                                                                                 |
| Jerménykezelés                                                                                                 |                                                                                                    |
| <sup>[≜]</sup> Foglalkoztatás                                                                                  | kozósski akosski jóvetőle sindetűvisski                                                                   |
| Rip Forziński                                                                                                  |                                                                                                    |
|                                                                                                    | ELENÖRZS                                                                                                  |
|                                                                                                    | cógeorábszávi Pietnes jellevző                                                                            |
| File Kondoning                                                                                                 |                                                                                                    |
| Kimutatasok                                                                                                    | ÓSTERNEJÓ IUZOUÁNY SZÁM MEZŐSZDALÁGI TERNEJÓSZERVEZT VITUÁNTATÁ SZÁM                                      |
| Uzemi elemzesek                                                                                                |                                                                                                    |
| Terkep                                                                                                    |                                                                                                    |
| ere Prémium Szolgáltatások                                                                                     | revelszer kőo ese szúk                                                                                    |
|                                                                                                    |                                                                                                    |
|                                                                                                    | ALLATORNOS KAMAN BÉLYTEZŐ SZÁM<br>REGETTALÓGS SZÁM                                                        |
|                                                                                                    | Li utopor valuatu de vetró tra valu                                                                       |
|                                                                                                    |                                                                                                    |
|                                                                                                    |                                                                                                    |
|                                                                                                    |                                                                                                    |
| ADM <b>75.66%</b> -16.75%                                                                                      |                                                                                                    |
|                                                                                                    |                                                                                                    |
| 🐨 🖤 🖤 🐨                                                                                                    |                                                                                                    |

- Az "Banki adatok" lapfülön a következő adatok tölthetők
  - Alapértelmezett bankszámla szám a sor végén bejelölhető (csak egy alapértelmezett lehetséges)
  - Új hozzáadására kattintva több bankszámla számot is felvihetünk

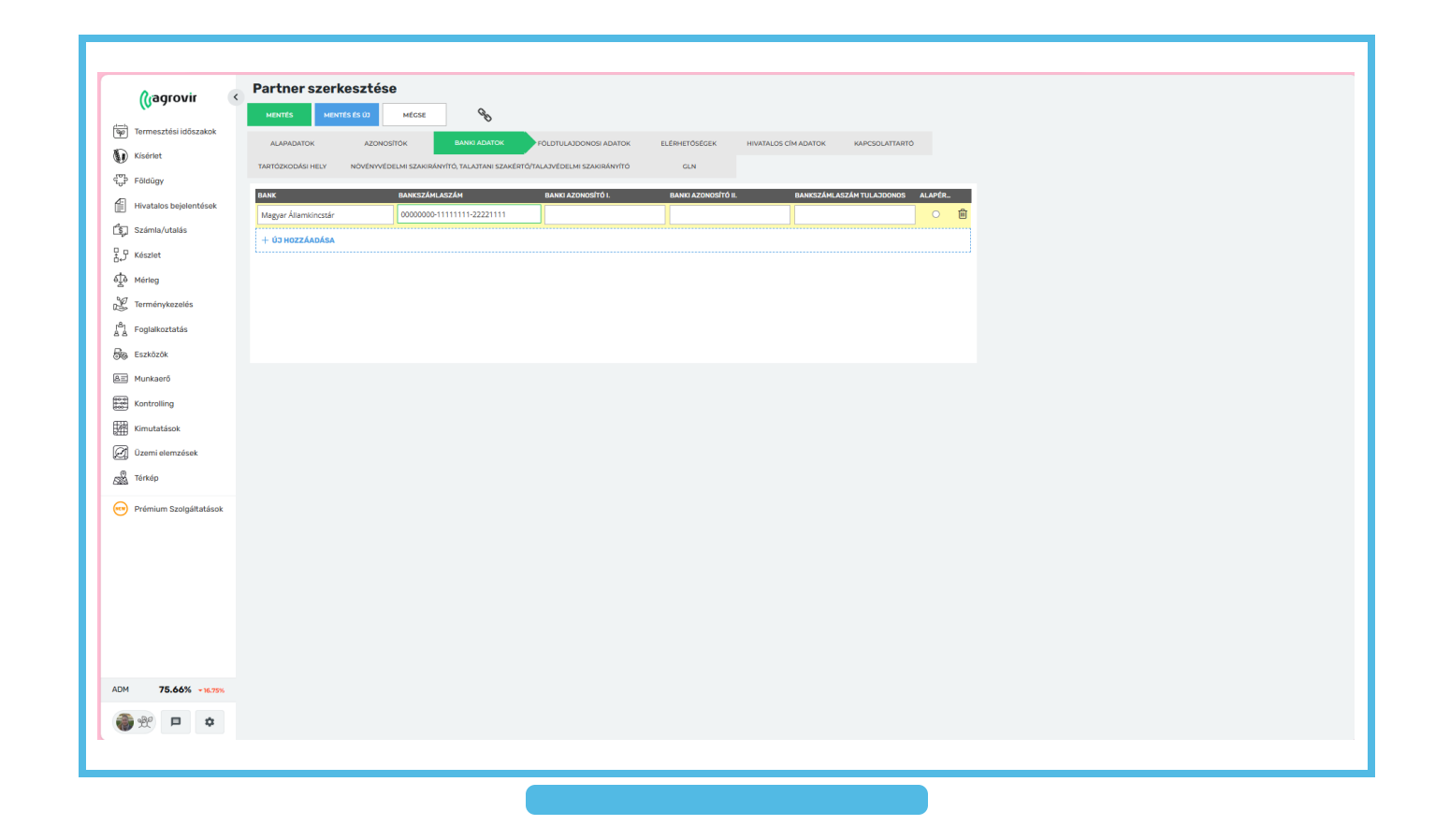

- Az "Banki adatok" lapfülön a következő adatok tölthetők
  - Alapértelmezett bankszámla szám a sor végén bejelölhető (csak egy alapértelmezett lehetséges)
  - Új hozzáadására kattintva több bankszámla számot is felvihetünk

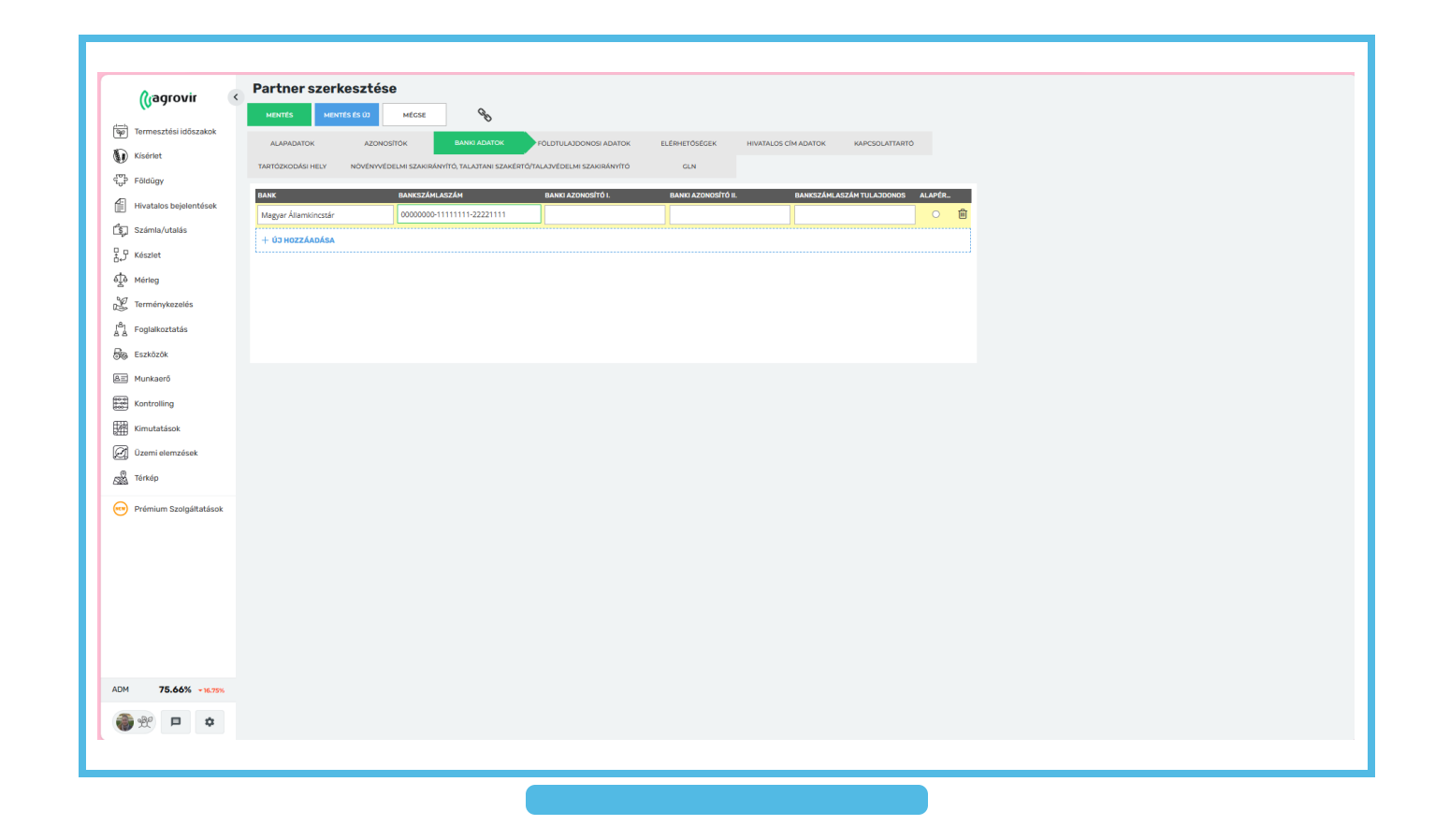

- Ez a lapfül akkor jelenik meg ha az "Alapadatok" lapfülön a "Földtulajdonosok" checkbox kiválasztásra került
- Az "Földtulajdonosi adatok" lapfülön a következő adatok tölthetők
  - Állampolgárság
  - Személyigazolvány/ Útlevélszám
  - Kibocsátás dátuma
  - Nem (Férfi / Nő)
  - Születési név
  - Születési hely
  - Születési dátum
  - Személyi azonosító
  - Anya neve
  - Ismeretlen kifizetési hely, ügyvédi letét

| (Vagiovii)               | MENTÉS MENTÉS ÉS ÚJ MÉGSE       |                                                              |    |
|--------------------------|---------------------------------|--------------------------------------------------------------|----|
| Termesztési időszakok    |                                 | OSI ADATOK ELÉRHETŐSÉGEK HIVATALOS CÍM ADATOK KAPCSOLATTARTÓ |    |
| Kísérlet                 |                                 |                                                              |    |
| Földügy                  | ÁLLAMPOLGÁRSÁG                  | SZÜLETÉSI DÁTUM                                              |    |
| Hivatalos bejelentések   |                                 |                                                              |    |
| Számla/utalás            | SZEMÉLYIGAZOLVÁNY / ÚTLEVÉLSZÁM | SZEMÉLYI AZONOSÍTÓ                                           |    |
| Készlet                  |                                 | ELLENŐRZÉ                                                    | ÉS |
| √a Mérleg                | KIBOCSÁTÁS DÁTUMA               | ANYJA NEVE                                                   |    |
| Terménykezelés           |                                 |                                                              |    |
| Englaikoztatás           | NEME<br>Férfi O Nő              | Ismeretlen kifizetési hely, ügyvédi letét                    |    |
| an Feathacht             | születési név                   |                                                              |    |
|                          |                                 |                                                              |    |
|                          | SZÜLETÉSI HELY                  |                                                              |    |
| E Kontrolling            |                                 |                                                              |    |
| Kimutatások              |                                 |                                                              |    |
| Uzemi elemzések          |                                 |                                                              |    |
| S Térkép                 |                                 |                                                              |    |
| 👓 Prémium Szolgáltatások |                                 |                                                              |    |
|                          |                                 |                                                              |    |
|                          |                                 |                                                              |    |
|                          |                                 |                                                              |    |
|                          |                                 |                                                              |    |
|                          |                                 |                                                              |    |
|                          |                                 |                                                              |    |
|                          |                                 |                                                              |    |
| M 75.66% -16.75%         |                                 |                                                              |    |
|                          |                                 |                                                              |    |

- Ez a lapfül akkor jelenik meg ha az "Alapadatok" lapfülön a "Üzleti partner" checkbox kiválasztásra került
- Az "Értékesítési tulajdonosok" lapfülön a következő adatok tölthetők
  - Értékesítési régió
  - Értékesítés típusa

| 0                               | Partner szerkesztése                                                                                          |
|---------------------------------|----------------------------------------------------------------------------------------------------|
| (Gagrovir <                     | MENTÉS MENTÉS ÉS ÚD MÉCSE                                                                                     |
| िक्तृ Termesztési időszakok     |                                                                                                    |
| Kísérlet                        | KARCSOLATTARTÓ TARTÓZKODÁSI HELY NÖVÉNYVÉDELMI SZAKIRÁNYÍTÓ, TALJOTANI SZAKÉRTŐ/TALJOVÉDELMI SZAKIRÁNYÍTÓ CLN |
| földügy                         | éntévesítési néadó                                                                                            |
| Hivatalos bejelentések          | Kérlek válassz! v                                                                                             |
| Számla/utalás                   | éntévesítés tínusa                                                                                            |
| ₽₽ Készlet                      | Kérlek válassz! v 03 HozzAndása                                                                               |
| ရွှော် Mérleg                   |                                                                                                    |
| 🖉 Terménykezelés                |                                                                                                    |
| r <sup>8</sup> 1 Foglalkoztatás |                                                                                                    |
| BB Eszközök                     |                                                                                                    |
| AI Munkaerö                     |                                                                                                    |
| Kontrolling                     |                                                                                                    |
| Kimutatások                     |                                                                                                    |
| Dzemi elemzések                 |                                                                                                    |
| S Térkép                        |                                                                                                    |
| Prémium Szolgáltatások          |                                                                                                    |
| 0                               |                                                                                                    |
|                                 |                                                                                                    |
|                                 |                                                                                                    |
|                                 |                                                                                                    |
|                                 |                                                                                                    |
|                                 |                                                                                                    |
|                                 |                                                                                                    |
| ADM 75.66% -16.75%              |                                                                                                    |
|                                 |                                                                                                    |
|                                 |                                                                                                    |
|                                 |                                                                                                    |
|                                 |                                                                                                    |

- Az "Elérhetőségek" lapfülön a következő adatok tölthetők
  - Település
  - Utca, házszám
  - Telefon
  - Fax
  - E-mail
  - Web
  - Szakirányító

|                                 | Partner szerkesztése |
|---------------------------------|----------------------|
| (Usgrown                        | MENTES ES 10 MÉCSE   |
| 😡 Termesztési időszakok         |                      |
| Kísérlet                        |                      |
| Földügy                         | TELEPÜLÉS E-MAIL CÍN |
| Hivatalos bejelentések          | Kérlek válasszi      |
| 🛐 Számla/utalás                 | utca, házszám web    |
| S Készlet                       |                      |
| €∰ Mérleg                       | TELEFON              |
| Lerménykezelés                  | Szakiranyito         |
| [ <sup>B</sup> ] Foglalkoztatás |                      |
| Se Fszközök                     |                      |
| RET Munkaerő                    |                      |
|                                 |                      |
| and kontrolling                 |                      |
| Kimutatások                     |                      |
| Uzemi elemzések                 |                      |
| Térkép                          |                      |
| Prémium Szolgáltatások          |                      |
|                                 |                      |
|                                 |                      |
|                                 |                      |
|                                 |                      |
|                                 |                      |
|                                 |                      |
|                                 |                      |
| ADM 75.66% -16.75%              |                      |
| a a 🖬 🖬                         |                      |
|                                 |                      |
|                                 |                      |

- A "Hivatalos cím adatok" lapfülön a következő adatok tölthetők
  - Település
  - Közterület neve
  - Házszám
  - Épület
  - Lépcsőház
  - Közterület jellege
  - Emelet
  - Ajtó

|                        | / Partner szerkesztése          |
|------------------------|---------------------------------|
| (Judionii              | MINTES MENTES 6:00 Miccal %     |
| Termesztési időszakok  |                                 |
| ) Kísérlet             |                                 |
| Földügy                |                                 |
| Hivatalos bejelentések | - Karle valuesal                |
| Számla/utalás          | KÖTTRÄULT NAVI KÖTTRÄULT JULIGE |
| 9 Készlet              | - Kérlev kilasszl -             |
| ð Mérleg               | HZZZAM                          |
| 7 Terménykezelés       |                                 |
| Foglalkoztatás         | VAAT KARA                       |
| - Fszközök             | Literativiz Artó                |
| Munkaerő               |                                 |
| Kentrolling            |                                 |
| B Kinidolling          |                                 |
| g kimutatasok          |                                 |
| ] Uzemi elemzések      |                                 |
| Térkép                 |                                 |
| Prémium Szolgáltatások |                                 |
|                        |                                 |
|                        |                                 |
|                        |                                 |
|                        |                                 |
|                        |                                 |
|                        |                                 |
|                        |                                 |
| M 75.66% - 16.75%      |                                 |
| 🗢 🗖 %                  |                                 |
|                        |                                 |

- A "Kapcsolattartó" lapfülön a következő adatok tölthetők
  - Név
  - Település
  - Közterület neve, jellege
  - Házszám
  - Épület
  - Emelet
  - Lépcsőház
  - Ajtó
  - Telefonszám
  - E-mail cím

|                              | Partner szerkesztése                                                                                         |                   |
|------------------------------|----------------------------------------------------------------------------------------------------|-------------------|
| (Gagiovii 🕔                  | MENTÉS MENTÉS ÉS LO MÉCSE                                                                                    |                   |
| विक्रं Termesztési időszakok | ALAPADATOK AZONOSÍTÓK BANKI ADATOK FÓLDTULAJDONOSI ADATOK ÉRTÉKESÍTÉSI TULAJDONSÁGOK ELÉRHETŐSÉGEK HIVA:     | ATALOS CÍM ADATOK |
| Kisérlet                     | KAPCSOLATARTÓ TARTÓZKODÁSI HELY NÖVÉNYVÉDELMI SZAKIRÁNYÍTÓ, TALAJTANI SZAKÉRTŐ/TALAJVÉDELMI SZAKIRÁNYÍTÓ GLN |                   |
| Gup Földügy                  | NÊV                                                                                                    |                   |
| Hivatalos bejelentések       |                                                                                                    |                   |
| Számla/utalás                | TELEPÜLÉS                                                                                                    |                   |
| Készlet                      | - Kertek válasszi                                                                                            |                   |
| € Mérleg                     | KOZTERULET NEVE JELLEGE HAZSZAM                                                                              |                   |
| Jerménykezelés               | évier ewer                                                                                                   |                   |
| B Foglalkoztatás             |                                                                                                    |                   |
| S Eszközök                   | LÉPCSÓHÁZ AŢTÓ                                                                                               |                   |
| BE Munkaerő                  |                                                                                                    |                   |
| Kontrolling                  |                                                                                                    |                   |
| Filmutatások                 | TELEFONSZÁM E-MAIL CÍM                                                                                       |                   |
|                              |                                                                                                    |                   |
| © =(                         |                                                                                                    |                   |
| Sterkep                      |                                                                                                    |                   |
| Prémium Szolgáltatások       |                                                                                                    |                   |
|                              |                                                                                                    |                   |
|                              |                                                                                                    |                   |
|                              |                                                                                                    |                   |
|                              |                                                                                                    |                   |
|                              |                                                                                                    |                   |
|                              |                                                                                                    |                   |
|                              |                                                                                                    |                   |
| ADM 75.66% -16.75%           |                                                                                                    |                   |
| ې 🖈 🖻 😵                      |                                                                                                    |                   |
|                              |                                                                                                    |                   |
|                              |                                                                                                    |                   |

- A "Tartózkodási hely" lapfülön a következő adatok tölthetők
  - Település
  - Utca, házszám

| (ragrovir 🔹                     | Partner szerkesz      | ztése                |                       |                               |               |                      |                |
|---------------------------------|-----------------------|----------------------|-----------------------|-------------------------------|---------------|----------------------|----------------|
| <b>V</b>                        | MENTÉS MENTÉS ÉS Ú    | DD MÉGSE             | °s                    |                               |               |                      |                |
| ရမှာ Termesztesi időszakok      | ALAPADATOK            | AZONOSÍTÓK           | BANKI ADATOK          | FÖLDTULAJDONOSI ADATOK        | ELÉRHETŐSÉGEK | HIVATALOS CÍM ADATOK | KAPCSOLATTARTÓ |
| Kisérlet                        | TARTÓZKODÁSI HELY NÖV | ÉNYVÉDELMI SZAKIRÁNY | ÍTÓ, TALAJTANI SZAKÉP | RTŐ/TALAJVÉDELMI SZAKIRÁNYÍTÓ | GLN           |                      |                |
| € Földügy                       | TELEPÜLÉS             |                      |                       |                               |               |                      |                |
| Hivatalos bejelentések          | Kérlek válassz!       |                      |                       |                               |               |                      |                |
| Számla/utalás                   | UTCA, HÁZSZÁM         |                      |                       |                               |               |                      |                |
| ₽ Készlet                       |                       |                      |                       |                               |               |                      |                |
| စ်၌မီ Mérleg                    |                       |                      |                       |                               |               |                      |                |
| Y Terménykezelés                |                       |                      |                       |                               |               |                      |                |
| ျ <sup>8</sup> 1 Foglalkoztatás |                       |                      |                       |                               |               |                      |                |
| 👼 Eszközök                      |                       |                      |                       |                               |               |                      |                |
| A Munkaerö                      |                       |                      |                       |                               |               |                      |                |
| Kontrolling                     |                       |                      |                       |                               |               |                      |                |
| Kimutatások                     |                       |                      |                       |                               |               |                      |                |
| 😥 Üzemi elemzések               |                       |                      |                       |                               |               |                      |                |
| Térkép                          |                       |                      |                       |                               |               |                      |                |
| Prémium Szolgáltatások          |                       |                      |                       |                               |               |                      |                |
| <u> </u>                        |                       |                      |                       |                               |               |                      |                |
|                                 |                       |                      |                       |                               |               |                      |                |
|                                 |                       |                      |                       |                               |               |                      |                |
|                                 |                       |                      |                       |                               |               |                      |                |
|                                 |                       |                      |                       |                               |               |                      |                |
|                                 |                       |                      |                       |                               |               |                      |                |
|                                 |                       |                      |                       |                               |               |                      |                |
| ADM 75.66% - 16.75%             |                       |                      |                       |                               |               |                      |                |
| 🙈 🖗 🗖 📩                         |                       |                      |                       |                               |               |                      |                |
|                                 |                       |                      |                       |                               |               |                      |                |

- A "Növényvédelmi szakirányító" lapfülön a következő adatok tölthetők
  - Új hozzáadása gombbal hozzáadhatjuk a földtulajdonoshoz a növényvédelmi szakirányítót

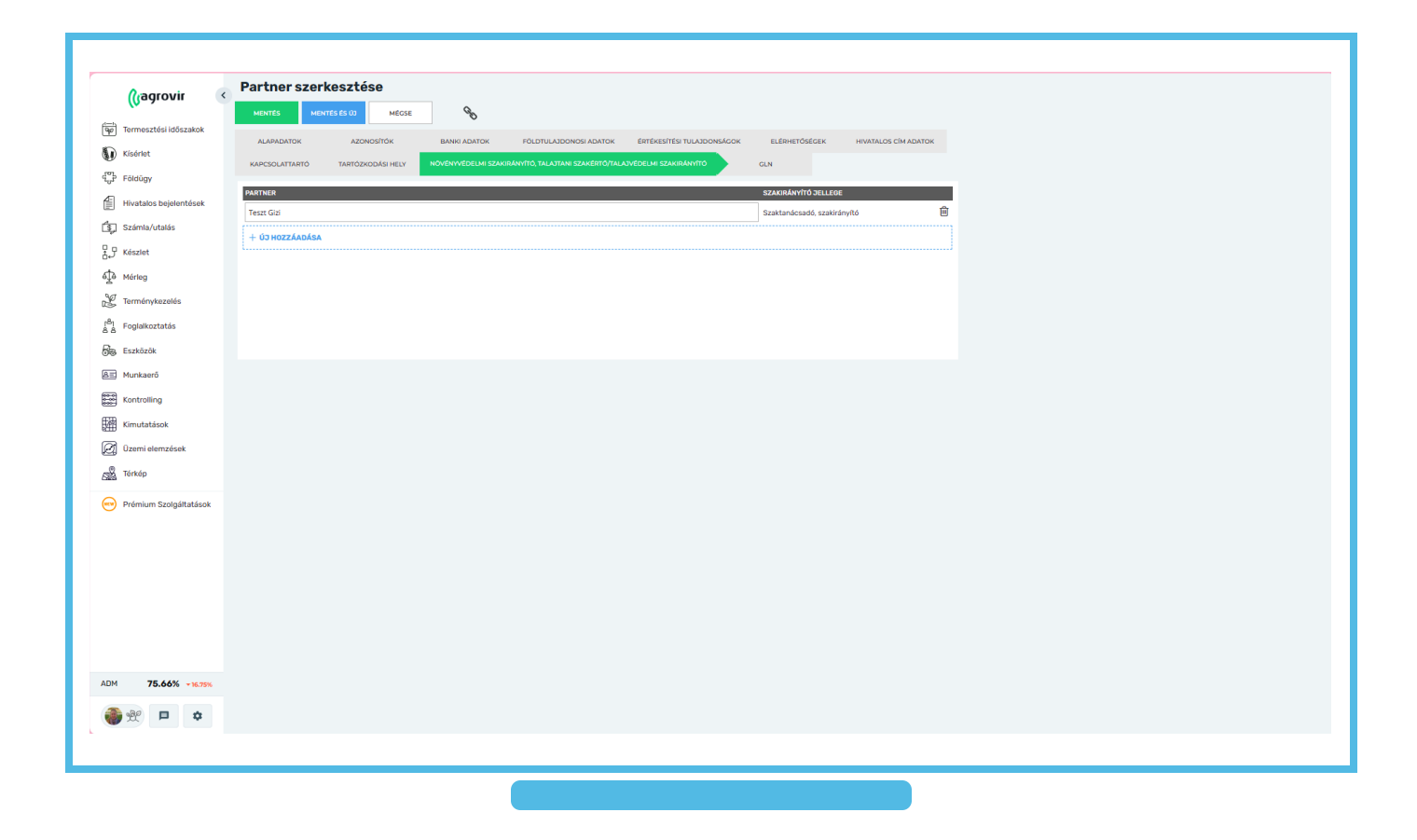

- A "GLN szám" lapfülön a következő adatok tölthetők
  - Új hozzáadása gombbal lehetőségünk van a földtulajdonos partnerünk GLN számát megadni

Ez a 13 karakterből álló azonosító, mely a GS1 rendszerben a helyek azonosítását biztosítja.

- Az adatok kitöltése után a zöld "Mentés" gombbal véglegesítjük a műveletet
- A kék "Mentés és új" gombra kattintva az aktuális műveletet menthetjük, és rögtön kezdhetünk egy új földtulajdonos felvitelét

![](_page_20_Picture_6.jpeg)

![](_page_21_Picture_0.jpeg)

# KÖSZÖNJÜK A FIGYELMÉT!